# 社保信息查询操作指南

1. 登录浙里办或通过支付宝搜索浙里办,在首页点击"社保";

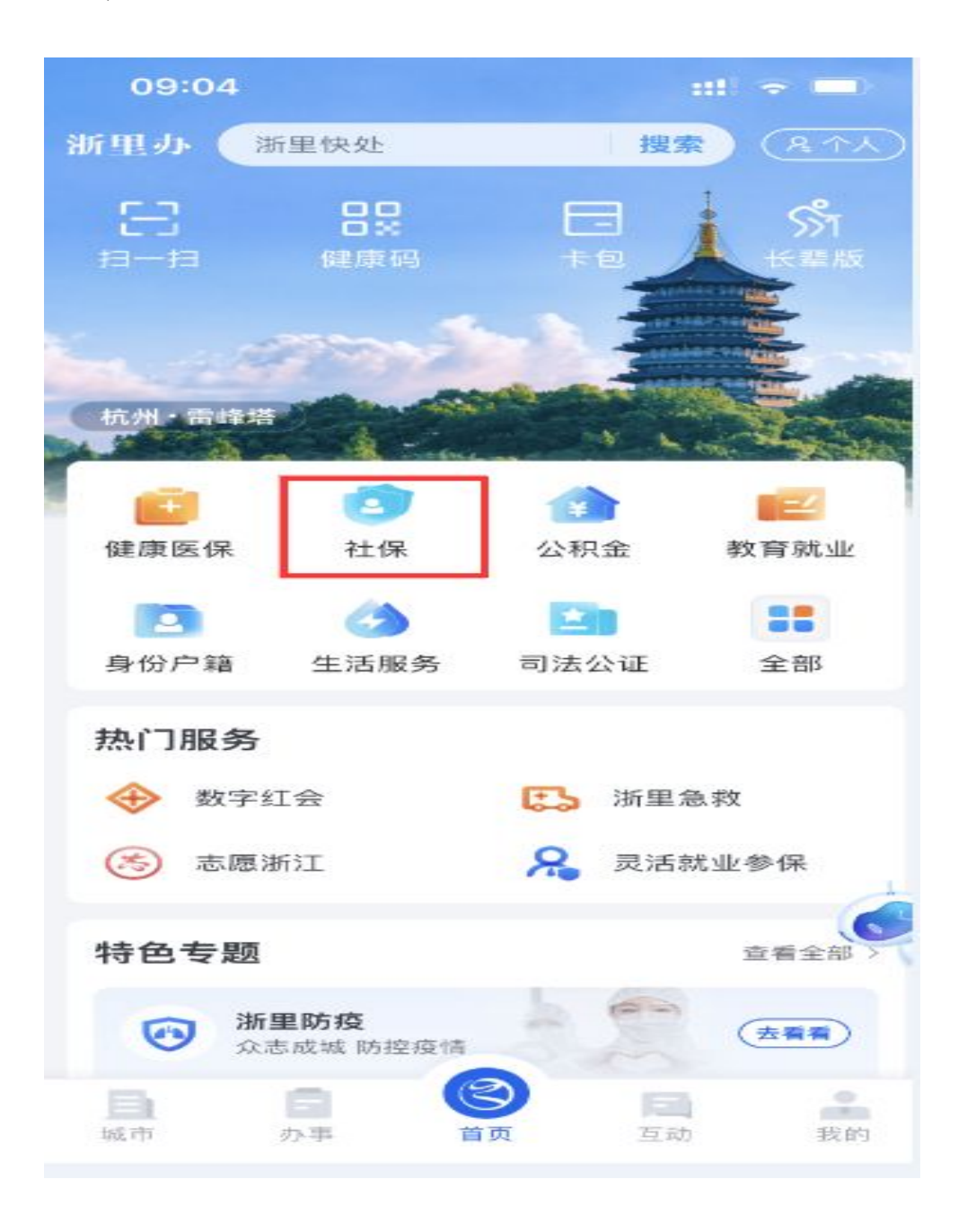

### 2. 进入"社保证明打印"页面;

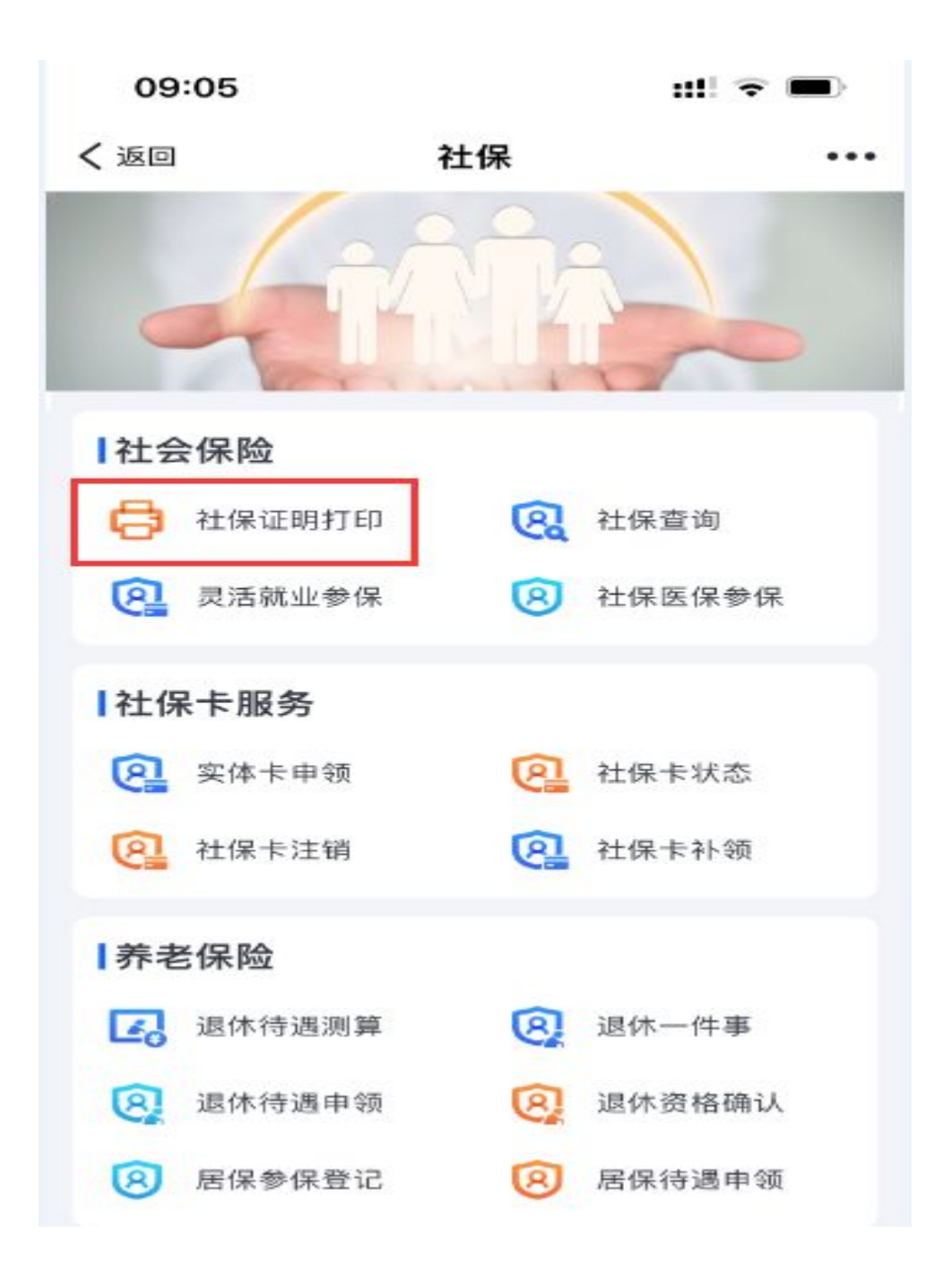

3. 选择"个人社保证明";

| 09:08 | 1 |
|-------|---|
|-------|---|

::!! 🗢 🔳

く 返回

社保证明打印

请选择打印类型

个人社保证明

打印个人参保证明、历年养老证明、待遇发放证明、养 老缴费凭证。

#### 单位社保证明

打印单位参保证明。个人登录:请使用单位专管员账号 登录,需校验社保预留信息才可打印;法人登录:使用 对应的单位账号信息即可。

4. 打印类型选择"基本养老历年参保证明";

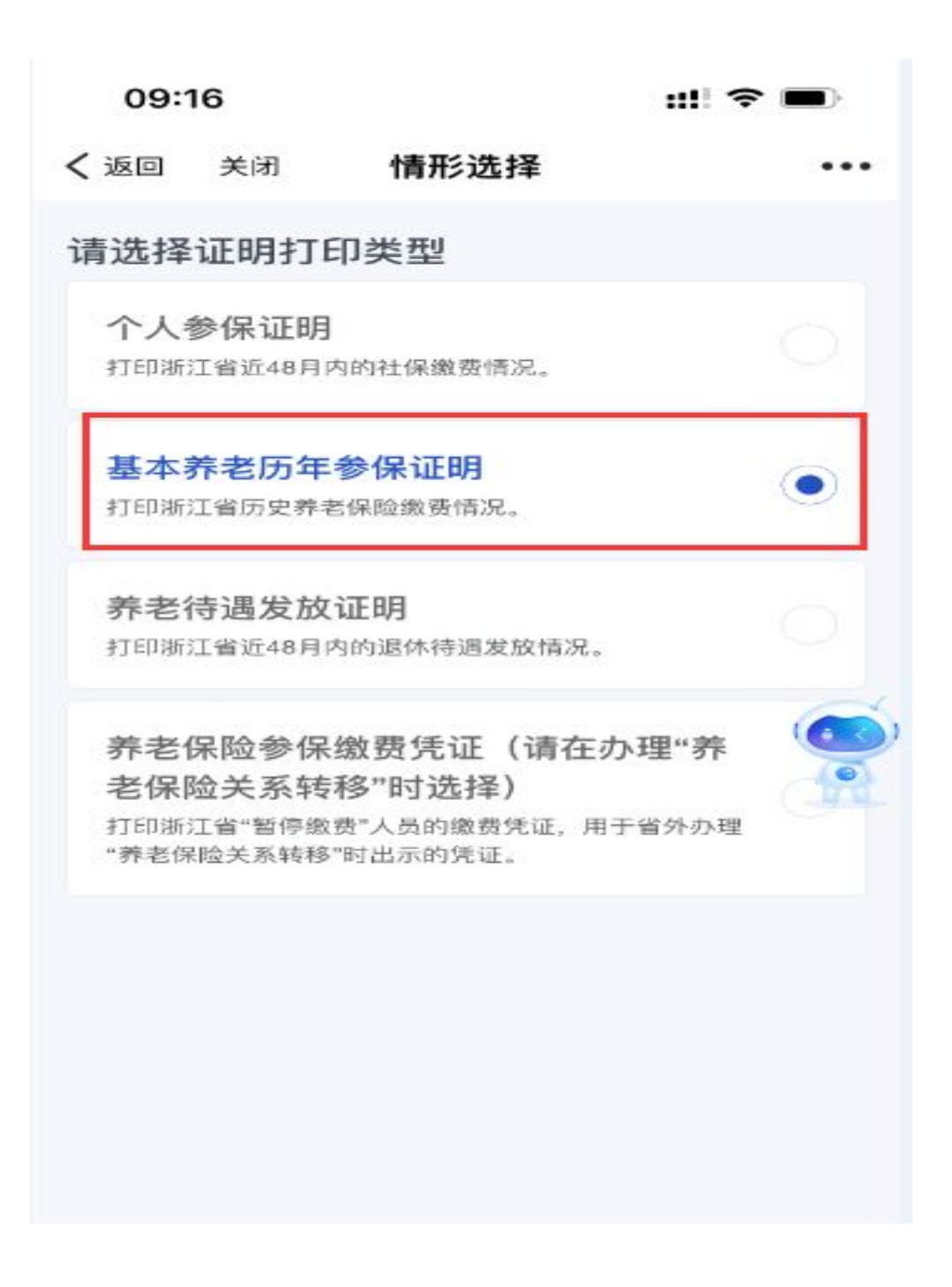

### 5. 下载保存历年参保证明;

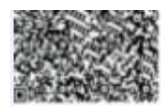

4

## 浙江省基本养老保险 历年参保证明

| 姓名  | 1     | 社会保障号:        |         | <b>性肌</b> : 文 | 参保状态:                                    | ※保壤費               | 累计缴费: |
|-----|-------|---------------|---------|---------------|------------------------------------------|--------------------|-------|
|     |       |               | 历年      | <b>坡费清</b> 季  |                                          |                    |       |
| 年度  | 参保地   | 蒙赛起始时<br>同    | 月蒙妻基教   |               | 最费单位                                     |                    | 42    |
| 011 | 杭州市本統 | 201104-201112 | 1532.5  |               |                                          |                    |       |
| 012 | 杭州市本教 | 201201-201212 | 1786.55 |               | 6                                        |                    |       |
| 013 | 杭州市本銀 | 201301-201312 | 2004_35 | -             | That with                                |                    |       |
| 014 | 杭州市本銀 | 201401-201409 | 2225.65 |               | 1 - 12 - 14 - 14 - 14 - 14 - 14 - 14 - 1 | 1.000              |       |
| 014 | 秋州市本張 | 201410-201412 | 2700    | 2             |                                          |                    | 1     |
| 015 | 杭州市本版 | 201501-201512 | 2700    | (fine         | 101                                      |                    |       |
| 016 | 秋州市本銀 | 201601-201612 | 2700    | 2             |                                          |                    |       |
| 017 | 杭州市本報 | 201701-201712 | 2819.25 | 100           |                                          |                    | 10.0  |
| 610 | 杭州市本银 | 201801-201812 | 3054.95 | 1000          | 1.0                                      | and all the second |       |
| 019 | 杭州市本领 | 201901-201912 | 4500    | (1)           |                                          | 1.5.5.5            |       |
| 020 | 杭州市本銀 | 202001-202004 | 4500    |               |                                          |                    |       |
| 020 | 杭州市水振 | 202005-202012 | 4900    |               |                                          |                    | 1     |
| 021 | 杭州市本级 | 202101-202112 | 4900    |               |                                          |                    | 5     |
| 022 | 杭州市本领 | 202201-202212 | 5706    | 62            |                                          | 1                  | 85    |
| 023 | 杭州市本级 | 202301-202303 | 5706    | 60            |                                          |                    | S     |
|     |       |               |         |               |                                          |                    |       |
| -   |       |               |         |               |                                          |                    |       |
|     |       |               |         |               |                                          |                    |       |
|     |       |               |         |               |                                          |                    |       |
|     |       |               |         |               |                                          |                    |       |
|     |       |               |         |               |                                          |                    |       |
|     |       |               |         |               |                                          |                    |       |
|     |       |               |         |               |                                          |                    |       |
|     |       |               |         |               |                                          |                    |       |
|     |       |               |         |               |                                          |                    |       |
|     |       |               |         |               |                                          |                    |       |
|     |       |               |         |               |                                          |                    |       |
|     |       |               |         |               |                                          |                    |       |
|     |       |               |         |               |                                          |                    |       |

2本参保证明已整要控制客电子成务外间面汇省电子认信 普通角机物认证的电子印象, 标保组合机构不存另合答案。 3.本参保证明出具后3个月内可查"浙江政务服务网或浙江省人力资源和社会保障厅网上参奉大厅"进行网上验证, 新证平台: http://mapi.elovfo.gon.on/wsh/mapi/gen-spon/s/2802199511/normsd/index.http://wshides. 数权码 4.本参保证明中参保地仪代表卷收保险。最终解释机由参保地发体机构所有。 5.本证明如常重复股票,等在合理运代管领变复成资清运,重新计算原计做要称月, A.本参保证明妥备保管、失想: 致务20 APP。 打印时间: 2823年05月15日

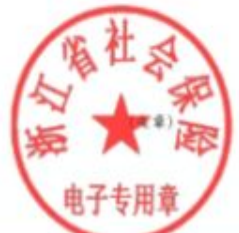